## **ZOOM マニュアル** 第 50 回人工心臓と補助循環懇話会学術集会

- ① Zoom アプリをダウンロードしてください。
- 1. 公式ホームページ[https://zoom.us/]ホーム下部の「ダウンロード」をクリックしてください。

| 概要                | ダウンロード                | 営業担当           | サポート          | 言語            |
|-------------------|-----------------------|----------------|---------------|---------------|
| Zoomブログ           | ミーティングクライアント          | 1.888.799.9666 | Zoomをテストする    | 日本語 👻         |
| ら客様の声             | Zoom Roomsクライアント      | セールスへの問い合わせ    | アカウントページ      |               |
| 幹社のチーム            | ブラウザ塩張機能              | プランと価格         | サポートセンター      |               |
| 采用情報              | Outlook プラグイン         | デモリクエスト        | ライプトレーニング     | 通貨            |
| インテクレーション         | Lync ブラクイン            | ウェビナーどイベントリスト  | フィードバック       |               |
| 「一トナー             | Andmid 771            |                | お問い合わせ        | 日本円¥ 👻        |
| に<br>第二条<br>プレフ   | Zoomパーチャル背景           |                | デベロッパーサポート    |               |
| SG Responsibility | Louis ( ) ( ) ( ) ( ) |                | プライバシー、ヤキュリテ  | (in w m f (i) |
| イディアキット           |                       |                | ィ、リーガルポリシー、現代 |               |
| low to Video      |                       |                | 奴隷法トランスペアレンシ  |               |
| 開発者プラットフォーム       |                       |                | ー・ステートメント     |               |

2. 「ミーティング用 Zoom クライアント」からダウンロードしてください。

| ミーティング用Zoomクライアント                                                                     |                                          |  |  |  |
|---------------------------------------------------------------------------------------|------------------------------------------|--|--|--|
| 最初にZoomミーティングを開始または参加されるときに、ウェブブラウザのクライアント<br>が自動的にダウンロードされます。ここから手動でダウンロードすることもできます。 |                                          |  |  |  |
| ガウンロード                                                                                | バージョン,5101(4420)(44 ビット)                 |  |  |  |
|                                                                                       | // / / / / / / / / / / / / / / / / / / / |  |  |  |
| 32 ビット Client をダウンロ                                                                   | コードする ARM クライアントをダウンロードする                |  |  |  |

※必ず最新版をご利用ください

②Zoom アプリをインストールしてください。

ダウンロードしたインストーラーを起動するとインストールが開始します。

| Initialize |            |
|------------|------------|
|            |            |
|            |            |
|            | Initialize |

③インストールが完了しましたら、zoom のページを閉じます。

④学会事務局から届いたメールに記載されている zoom の URL をクリックします。

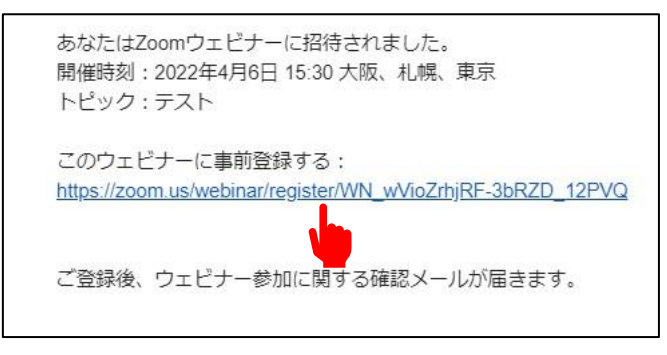

1. ウェビナー登録の画面が開かれましたら、お名前、ご登録のメールアドレスをご入力し、 登録ボタンをクリックします。

| トビック | テスト                         |                                                      |      |
|------|-----------------------------|------------------------------------------------------|------|
| 時刻   | 2022年4月6日 03:30 PM 大阪、札幌、東京 |                                                      |      |
|      |                             |                                                      | '必須情 |
| 名。   | 日孤田                         | 姓" <mark>————————————————————————————————————</mark> |      |
|      | <del>千</del> 個田             |                                                      |      |
| メールア | ドレス・                        | メールアドレスを再入力。                                         |      |
|      |                             |                                                      |      |

2. 以下の画面が表示されましたら、表示の URL をクリックします。

| <ul> <li>トビック ラスト</li> <li>時刻 2022年4月6日 03:30 PM 大阪・札橋</li> <li>カレングーに追加・</li> <li>ウェビナー 939 6523 1885</li> <li>ウェビナーに参加するには</li> <li>PC・Mac、iPAd、iPhone、Androidデバイスから参加</li> <li>この以応をクリックして等地してください、https://a<br/>w9n21k03so7gitTCPEB.DQMAAAAWMOnDR2/22</li> <li>RNOLVKTINENTKOLTPAD220PE22078uudeVMLW, vid</li> </ul> | 5. 東京                                                                                                    |
|----------------------------------------------------------------------------------------------------|----------------------------------------------------------------------------------------------------|
|                                                                                                    | 1. 東京                                                                                                    |
| <ul> <li>カレンダーに追加。</li> <li>ウェビナー 939 6523 1885<br/>ID</li> <li>ウェビナーに参加するには</li> <li>PC、Mac、iPad、iPhone、Androidデバイスから参加<br/>このURLをクリックして参加してください。https://a<br/>vho?DYOG5a7phTCPEB DQAMAAAVMMConDP2/h?2<br/>NNOVXTHRHTMCUPY02UPFB220%aud+WTV, DN</li> </ul>                                                              |                                                                                                    |
| <b>ウェビナ</b> 939 6523 1885<br>ID<br>ウェビナーに参加するには<br>PC、Mac、iPad、iPhone、Androidデバイスから参加<br>このURLをクリックして参加してくだい、https://a<br>who27Vc-635 CH/TCFE2B.OVMANT/MONDER74/12<br>RNOUYATINEATIVeUFA0JZWFB6Zz09&uaid=WN.wh                                                                                                    |                                                                                                    |
| ウェビナーに参加するには<br>PC、Mac、iPad、iPhone、Androidデバイスから参加<br>このURLをクリックして参加してください。https://a<br>who27Vc-0527UFCPE3DOMANAVMONDRX/Y2<br>RNOUYATINtaTiveUFA0JZWFB6Zz09Suaid-WN、y/                                                                                                    |                                                                                                    |
| PC、Mac、iPad、iPhone、Androidデバイスから参加<br>ごのURLをクリックして参加してください。https://a<br>who27kO5So7gNTCPE8.DQMAAAAV4MOnDRZM23<br>RNOUYxTINtaThvcUFya0JZWFB6Z=09&auid=WN_wA                                                                                                    |                                                                                                    |
| このURLをクリックして参加してください。https://z<br>w9n27kOs5o7gNTCPE8.DQMAAAAV4MOnDRZhY29<br>RNOUYxTINtaTlvcUFYa0JZWFB6Zz09&uuid=WN_w/                                                                                                    | できます:                                                                                                    |
|                                                                                                    | oom.us/w/939652318851tk=7PilcIODhZaRK_qg7fX4ADJO-<br>SfYWdZYV/stWdTcUlockFES0I3AAAAAAAAAAAAAAAAAAAAAAAAAAAAAAAAAA<br>ViozhjRF-36RZD_12PVQ |
| この登録をキャンセルするには                                                                                                    |                                                                                                    |
| 登録はいつでもキャンセルできます。                                                                                                    |                                                                                                    |

3. 以下の画面が表示されましたら、上側に表示された[Zoom Meeting を開く]をクリック してください。

| zoom | Zoom Meetings \$\$\$25779-5402\$\$(\$F\$\$250CU\$7.<br>Itp://foomus/02/09/709/242(\$F\$\$250CU\$7.<br>Zoom Meetings State ##550C7012\$<br>Click <b>Open Zoom Meetings</b> on the book own by your browser<br>If you don't see a dialog, click <b>Launch Meeting</b> below<br>By clicking "Launch Meeting', you agree to our Terms of Service and Privacy Statement<br>Launch Meeting | Support English - |
|------|----------------------------------------------------------------------------------------------------|-------------------|
|      | Don't have Zoom Client installed? Download Now<br>Having Issues with Zoom Client? Join from Your Browser                                                                                                    |                   |
|      | 02022 Zoom Video Communications, Inc. All rights reserved.<br>Privacy & Legal Policies   Do Natl Self My Personal Information   Cockie Preferences                                                                                                    |                   |